## Diákigazolvány igénylés menete

## 1. <u>NEK-adatlap igénylése Kormányablakban/Okmányirodában</u>

A hallgatónak el kell mennie egy kormányablakba/okmányirodába, ahová magával kell vinnie személyi azonosító okmányát (személyi igazolvány, jogosítvány, útlevél) és lakcímkártyáját. (Fényképet készítenek Önről és aláírás mintát is kell adnia.)

A kormányablakban/okmányirodában **kap egy dokumentumot** (Nemzeti Egységes Kártyarendszer Adatlap), amin rajta lesz a "NEK-azonosító", amely elengedhetetlenül szükséges a diákigazolvány igényléséhez. A NEK-azonosítót tartalmazó papírlapot kérjük, gondosan őrizze meg!

(A NEK-adatlap változatlan adatok mellett 5 évig használható fel. Tehát amennyiben már rendelkezik 5 évnél nem régebben kiállított NEK-adatlappal és az azon szereplő személyes adatai helyesek és megegyeznek a Neptunban rögzített adataival, nem szükséges új NEK-adatlapot igényelnie; a korábbi NEK-azonosítóval is indíthat új igénylést a Neptunban.)

## 2. <u>A diákigazolvány igénylés rögzítésének menete a Neptunban:</u>

A hallgató a kormányablakban/okmányirodában kapott adatlapon szereplő NEK azonosító alapján a Neptunban elindítja az igénylést. Kérjük, az igénylés elindítása előtt szíveskedjen egyeztetni a Neptunban szereplő adatait a NEK adatlappal! Amennyiben eltérést tapasztal, igénylés előtt keresse fel a Tanulmányi Osztályt!

**Fontos**! A Neptunban pontosan ugyanannak a címnek kell szerepelni **állandó lakcímként** (*illetve tartózkodási hely címként, ha a diákigazolványt ez utóbbi címére kéri legyártani*), mint ami a lakcímkártyáján található.

Ha eltérés van, a Neptunban a Saját adatok/Elérhetőségek/Címek felületen a sorvégi + jelre kattintva a Módosítás lehetőséget választva az állandó lakcímen (*ha a tartózkodási hely címére kéri kiállítani a diákigazolványt, akkor a tartózkodási hely lakcímen*) nyilvántartott adatot módosítani kell, hogy azonos legyen a lakcímkártyán található adatokkal.

Kérjük, tájékoztassa a Tanulmányi Osztályt az adatmódosítás iránti kérelméről, mivel **a módosítás** csak a Tanulmányi Osztály jóváhagyását követően fog megjelenni a felületen – a jóváhagyás végett a Lakcímkártyát be kell mutatni a Tanulmányi Osztályon (az adateltérés javítása hiányában vissza fogják utasítani az igénylést).

Amennyiben szerepel a lakcímkártyáján és a Neptunban érvényes (!) tartózkodási hely cím és a diákigazolványt erre a címre kéri legyártani, a Neptunban az igénylésnél a Cím mezőnél a legördülő menüben a cím típusát át kell állítani (ennek részletes leírása lentebb olvasható). (Tartózkodási cím esetén a lakcímet igazoló kártyának érvényességi ideje van. Ha az érvényességi idő lejárt, kérjük, hogy újítsa meg lakcímet igazoló kártyáját, mivel lejárt tartózkodási címmel nem fogják legyártani a diákigazolványt.)

A Neptunban az **Ügyintézés/Diákigazolvány igénylés** menüpont alól indítható az igénylés az "Új **felvétel**" gomb megnyomásával.

| Képzés   Vaisnava jógamester - alapképzés (BA/BSc/BProf)(JL)(Felv. éve:2012/13/1[Levelező]     | iapképzés (BA/BSc/BProf)(JL)(Felv. éve:2012/13/1[Levelező]) (Jogv. kezd:2012.09.01.) [h_scapplicationform] |                       |                                       | Teszt Hallgató - ECJW1S   (28:52) Kijelentkezés |  |  |
|------------------------------------------------------------------------------------------------|----------------------------------------------------------------------------------------------------|-----------------------|---------------------------------------|-------------------------------------------------|--|--|
| Tanulmányi rendszer Neptun Meet Street                                                         |                                                                                                    |                       | C C C C C C C C C C C C C C C C C C C |                                                 |  |  |
| Saját adatok Tanulmányok Tárgyak Vizsgák Pénzűgyek Információ                                  | Ügyintézés                                                                                                 |                       |                                       |                                                 |  |  |
| (31 ms)                                                                                        | Beiratkozás/Bejelentkezés                                                                                  |                       |                                       |                                                 |  |  |
| Aktualitások 🛛 🔀 Diákigazolvány igénylés                                                       | Kollégiumi jelentkezés                                                                                     |                       |                                       |                                                 |  |  |
|                                                                                                | Modul választás<br>Záróvizsgák                                                                             |                       |                                       |                                                 |  |  |
| Próbália ki zz inguanas Nantun                                                                 | Átsorolási kérelem                                                                                         | net tipusok: Aktuális |                                       |                                                 |  |  |
| mobilalkalmazást Android vagy<br>IOS rendezerű okostelefonon<br>OMinden                        | Kérvények                                                                                                  |                       |                                       |                                                 |  |  |
| ©Aktuális                                                                                      | Kérvény véleményezés/bírálás<br>Diákigazolyány igénylés                                                    | -                     |                                       |                                                 |  |  |
| Listăzás                                                                                       | Kérdőívek                                                                                                  | -                     |                                       |                                                 |  |  |
| o Üzenetek Ø⊠                                                                                  | Szakosodás                                                                                                 |                       |                                       |                                                 |  |  |
| 🖉 🔅 Beérkezett üzenetek (159) 🛛 😺 🤇 Kérjük, igénylés előtt szíveskedjen e                      | gyeztetni a Neptunban szereplő                                                                             |                       |                                       |                                                 |  |  |
| Elküldött üzenetek     adatait a NEK adatlappal, mert a diál karakterhelyes egyezés szükséges! | kigazolvány legyártásához teljes,<br>Amennyiben eltérést tapasztal,                                        |                       |                                       |                                                 |  |  |
|                                                                                                |                                                                                                    |                       |                                       |                                                 |  |  |
| Omtar                                                                                          |                                                                                                    |                       |                                       | 🖺 🚔 📌 🔎                                         |  |  |
| 🔉 Kedvenc funkciók 🛛 🐼 😒                                                                       |                                                                                                    |                       |                                       | 1 Oldalméret 20 V                               |  |  |
| NEK azonosító Joény tím                                                                        | ISA ETR Státusz                                                                                            | Javítás FIR státusza  | FIB-be feladva                        | Archivált                                       |  |  |
| Nincs találat                                                                                  |                                                                                                    |                       |                                       |                                                 |  |  |
| Találatok száma:0-0/0 (16 ms)                                                                  |                                                                                                    |                       |                                       |                                                 |  |  |
| Nantár 🕅 🕅                                                                                     |                                                                                                    |                       |                                       |                                                 |  |  |
|                                                                                                |                                                                                                    |                       |                                       |                                                 |  |  |

A Feljövő ablakban a **NEK azonosító mező**be a Kormányablakban/Okmányirodában kapott dokumentumon szereplő NEK-azonosítót kell beírni (kötőjelek nélkül!).

Az **Igénylés típusa** lehet "Első igénylés" / "Adatváltozás miatt" / "Elveszett" / "Új igénylés téves adatok miatt" / "Előző diákigazolvány sérülése miatt". A **Képzés** mezőbe az a képzés kerül be, amely alól az igénylés el lett indítva. Amennyiben ez nem a megfelelő képzés – a "Vissza" gombra kattintást követően –, a bal felső sarokban a Képzés gomb segítségével lehet váltani, majd az igénylést újrakezdeni.

A Cím mezőbe automatikusan belekerül a Neptun-rendszerben található "Állandó lakcím", de a legördülő menüből lehetősége van "Tartózkodási" típusú címet is kiválasztani, amennyiben ilyen jellegű címe is rögzítve van a rendszerben.

Amennyiben szerepel a lakcímkártyáján és a Neptunban **érvényes** (!) "**tartózkodási hely**" cím és a diákigazolványt erre a címre kéri legyártani, akkor az igénylésnél a "Cím" mezőnél a legördülő menüben a cím típusát át kell állítani. Tartózkodási cím esetén a lakcímet igazoló kártyának **érvényességi ideje** van. **Ha az érvényességi idő lejárt**, kérjük, hogy újítsa meg lakcímet igazoló kártyáját, mivel lejárt tartózkodási címmel nem fogják legyártani a diákigazolványt.

| Diákigazolvány igénylés                                                                              |                                                                                                    | ? 🖉 💥                                                        |
|----------------------------------------------------------------------------------------------------|----------------------------------------------------------------------------------------------------|--------------------------------------------------------------|
| A NEK azonosítót kötője                                                                              | lek nélkül kérjük beírni!                                                                                   |                                                              |
| NEK azonosító:                                                                                       |                                                                                                    |                                                              |
| Igény típusa:                                                                                        | Kérem válasszon                                                                                             | ▼                                                            |
| Képzés:                                                                                              | Vaisnava jógamester                                                                                         |                                                              |
| Cím:                                                                                                 |                                                                                                    |                                                              |
| A másodlagos intézmény mező kitöltése<br>vagy intézményen belül képzése, vagy l<br>diákigazolványon. | csak akkor szükséges, ha másik felsőoktatási intézi<br>képzései több telephelyen (városban) folynak, és ezt | nény hallgatója is egyben,<br>: kéri feltüntetni az igényelt |
| Másodlagos intézmény:                                                                                |                                                                                                    | -                                                            |
| Másodlagos intézmény nyomdai kódja                                                                   |                                                                                                    |                                                              |
|                                                                                                    |                                                                                                    |                                                              |
|                                                                                                    |                                                                                                    |                                                              |
|                                                                                                    |                                                                                                    |                                                              |
|                                                                                                    |                                                                                                    |                                                              |
|                                                                                                    |                                                                                                    |                                                              |
| Mentés Vissza                                                                                        |                                                                                                    |                                                              |

Az itt szereplő címnek meg kell egyeznie a lakcímkártyán található címmel. Ha eltérés van, a **Neptunban a Saját adatok/Elérhetőségek/Címek felületen a sorvégi + jelre kattintva a Módosítás** lehetőséget választva az állandó lakcímen (*ha a tartózkodási hely címére kéri kiállítani az igazolványt, akkor a tartózkodási hely lakcímen*) nyilvántartott adatot módosítania kell, hogy azonos legyen a lakcímkártyán található adatokkal. Kérjük, tájékoztassa a Tanulmányi Osztályt az adatmódosítás iránti kérelméről, mivel a módosítás csak a Tanulmányi Osztály jóváhagyását követően fog megjelenni a felületen – a jóváhagyás végett a Lakcímkártyát be kell mutatni a Tanulmányi Osztályon. Az adatmódosítási igény elfogadását követően lehet az igénylést újrakezdeni.

A Mentés gombbal lehet az igénylést rögzíteni.

| Diákigazolvány igénylés                                                    |                                                                                                    |                                                                   |                      |                        |                   |  |  |
|----------------------------------------------------------------------------|----------------------------------------------------------------------------------------------------|-------------------------------------------------------------------|----------------------|------------------------|-------------------|--|--|
| Szü                                                                        | irések                                                                                                    | Üzenet típusok: Minden                                            |                      |                        |                   |  |  |
| Özenet típusok:                                                            | ®Minden<br>○Aktuális                                                                                                    |                                                                   |                      |                        |                   |  |  |
|                                                                            | Listázás                                                                                                    |                                                                   |                      |                        |                   |  |  |
| Műveletek: Hozzáadás a kedvencekhez Új felvétel                            |                                                                                                    |                                                                   |                      |                        |                   |  |  |
| Kérjük, igénylés<br>adatait a NEK a<br>karakterhelyes<br>igénylés előtt ke | s előtt szíveskedjen egyeztetni a<br>datlappal, mert a diákigazolvány l<br>egyezés szűkséges1 Amennyiben<br>resse fel ügyintézőjét! | Neptunban szereplő<br>egyártásához teljes,<br>eltérést tapasztal, |                      |                        | <b>•</b> = * P    |  |  |
|                                                                            |                                                                                                    |                                                                   |                      |                        | 1 Oldalméret 20 🔻 |  |  |
| NEK azonosító                                                              | Igény típusa                                                                                                    | FIR Státusz                                                       | Javítás FIR státusza | FIR-be feladva         | Archivált         |  |  |
| 181002SDA1234567                                                           | Adatváltozás miatt                                                                                                    |                                                                   |                      |                        |                   |  |  |
| 170703SDA1234567                                                           | Elveszett                                                                                                    | Sikeres diákigazolvány igénylés                                   |                      |                        |                   |  |  |
| 170821SDA1234567                                                           | Adatváltozás miatt                                                                                                    | Sikeres diákigazolvány igénylés                                   |                      |                        |                   |  |  |
| 130906CS00400029                                                           | Első igénylés                                                                                                    | Sikeres diákigazolvány igénylés                                   |                      | 2013. 09. 20. 18:28:35 | 🖌 🖪               |  |  |
| Találatok száma:1-4/4 (375 ms)                                             |                                                                                                    |                                                                   |                      |                        |                   |  |  |

A leadott igénylés és az igénylés státusza megtekinthető az Ügyintézés/Diákigazolvány igénylés

menüpontban:

## "Igazolás" igénylése a diákigazolvány elkészültéig, diákigazolvány átvétele

A diákigazolvány igénylés Neptunban történő elindítását követően **a hallgató kérésére** a Tanulmányi Osztály a diákigazolvánnyal egyenértékűnek minősülő "**Igazolás**"-t ad ki. Az "Igazolás" 60 napig érvényes és a kedvezmények igénybevételéhez felhasználható. Ebben az esetben az "Igazolás" kiadására addig van lehetőség, amíg a Diákigazolvány igénylés státusza "folyamatban", "legyártott kártya" státusz esetén Igazolás már nem állítható ki.

Az "Igazolás" igénylése **személyesen** Szandrik Lászlónénál (Kandarpa-szundarí Déví Dászínál) a <u>bhf.hu</u> oldalon a Főiskola/Elérhetőségeink menüpontban megadott időpontokban, illetve **e-mailben** a <u>diakigazolvany@bhf.hu</u> e-mail címre írva lehetséges.

A diákigazolványa elkészültét követően a Tanulmányi Osztály a Neptunon keresztül küldött **üzenetben értesíti** a hallgatót az igazolvány átvételének módjáról.